# Member States Dialogue on UNEP MTS 2026-2029 & PoW 2026-2027 Development

## **Technical Note:**

This note provides guidance on joining and participating in the virtual dialogues, hosted on the Microsoft Teams platform.

#### 1. How to join the meeting:

- ✓ Access the meeting invite: Kindly check your mailbox for a meeting invite sent from (insert email) to the email you used to register for the dialogue. Click the "Join Microsoft Teams Meeting" (image 1).
- ✓ Select to use the app or browser: A pop up will emerge giving you the option to open the Teams app or the Teams web app in your browser for both desktop and phone devices (image 2).
- ✓ **Please note:** If you already have the Teams app, the meeting will open there automatically.

| Microsoft Teams Need help?                        |                                        |
|---------------------------------------------------|----------------------------------------|
| Join the meeting now<br>Meeting ID:               | <b>1</b>                               |
| Passcode:                                         | Join your Teams meeting                |
| Dial in by phone                                  |                                        |
| United States, Seattle                            | Continue on this browser               |
| United States (Toll-free)                         | Join on the Teams app                  |
| Find a local number                               |                                        |
| Phone conference ID:                              |                                        |
| For organizers: Meeting options Reset dial-in PIN | Don't have the app?<br>Download it now |

## 2. Before clicking "join now":

- Check your connectivity strength: Please ensure you have a strong signal by sitting close to a WI-FI signal Access Point or using a Local Area Network cable for maximum internet signal.
- Check your audio and video: Please ensure your microphone is switched off, by turning off the toggle (image 3) and ensure your camera is working correctly by switching on the camera toggle.
- ✓ Choose your background (optional): Should you choose, you can blur your background or select a custom background image. This can be done by clicking on "Effects and Avatars" (your camera toggle should be on). For consistency, please select a simple background (if any).
- ✓ Ensure your camera is switched off: Once you have selected a background, ensure your camera toggle is switched off.

| N-                        | Computer audio             | 0          |
|---------------------------|----------------------------|------------|
|                           | PC Mic and Speakers        | -\$<br>\$= |
| Your camera is turned off | • <b>•</b> •               | •          |
|                           | 𝔅 <sup>𝔥</sup> Phone audio |            |
|                           | C Room audio               |            |
| 🖄 🔘 🗷 Effects and avatars | Don't use audio            |            |

## 3. Joining the meeting:

- ✓ You are now ready to attend the meeting.
- ✓ Please select the "join now" button at the bottom of image 3 above, to join the meeting.

#### 4. During the meeting:

✓ Should you wish to speak: Please ensure that you unmute your microphone as demonstrated in the instructions below before speaking.

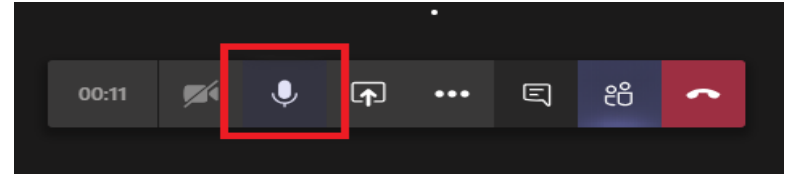

 Is your microphone not working? Select the three dots as shown below and click the device settings option. Make sure your correct microphone is selected. If your mic isn't in the Microphone dropdown menu, disconnect and reconnect it again.

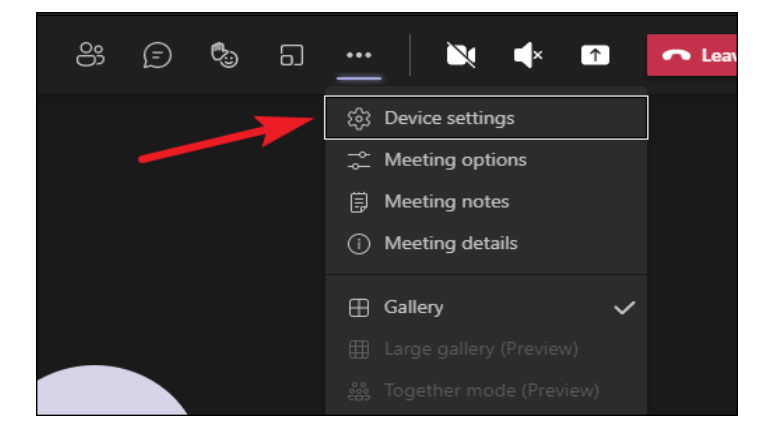

- ✓ Should you wish to Raise or lower your hand: please select Raise ♥ icon. Others will see that your hand is raised, and in which order it was raised if others have their hands raised.
- ✓ Express a reaction: to react in a meeting, select the React ☺ icon and choose the emoji you want to express
- ✓ Please note: When you choose a reaction, the emoji will appear for a few seconds in the meeting window for participants to see.
- ✓ Should you wish to change your view: Change how you see other participants by selecting View icon and choosing from different meeting views. See more or fewer participants at a time, join everyone in Together mode, and more.

#### 5. Breakout Rooms

**Please note:** As part of the agenda, you shall be automatically assigned to a breakout room for informal group discussions. The moderator will inform you prior, afterwards, be automatically moved to a breakout room.

- ✓ Inside each breakout room: kindly ensure your microphone is active when speaking and your camera is switched on to enhance engagement. Should you have trouble with your microphone, please refer to the "Is your microphone not working?" section on page 2.
- ✓ Time management: A pop-up will appear, informing each breakout room of the time left till the end of group discussions.
- ✓ Return to plenary: Once the time allocated for group discussion is exhausted, you'll be automatically redirected back to the plenary.
- ✓ In the event you are disconnected from the meeting during a breakout session, please rejoin the meeting through the invite (see step 1). Once re-connected, you will find a "Join this room" option at the top-right corner of your screen. Kindly click on this to return to your assigned breakout room.

#### 6. Leaving the Meeting

✓ Once the meeting ends: please click the "Leave" button to exit the meeting

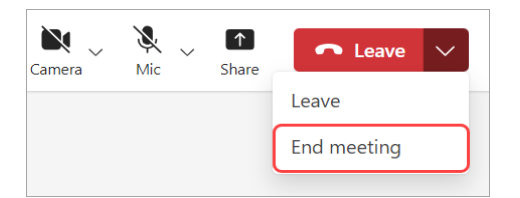

For any questions, queries or trouble shooting assistance please contact: Albert Ogero via WhatsApp chat: +254721806881